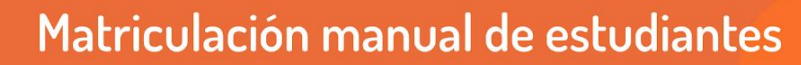

La matriculación manual de estudiantes es recomendable para comisiones pequeñas, usando los datos proporcionados por el Sistema Guaraní.

Los pasos para realizarlo son los siguientes:

VIRTUALES

TECNOLOGÍA AULAS

**EDUCATIVA** 

#### 1 - Armado de grupos para distribución de materiales:

Aún cuando realicemos la carga manual, es importante realizar el procedimiento de creación de grupos y agrupamientos que está disponible en el tutorial Automatriculación. Esto es lo que nos servirá para luego distribuir los materiales según el grupo asignado.

Para quienes ya realizaron todo el procedimiento de automatriculación, lo que deben hacer es quitar la clave de automatriculación que habían dejado visible, para que les estudiantes no puedan ya matricularse por cuenta propia.

#### 2 - Ingresar a la opción matriculación de usuarios

La ruta de acceso para cargar estudiantes es: Administración del curso --> Usuarios --> Usuarios matriculados.

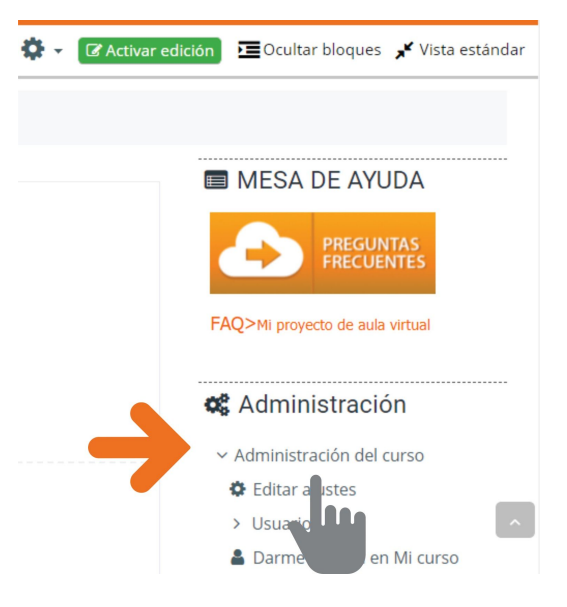

### 3 - Ingresar a la pestaña de matriculación

Bajamos con el mouse y encontraremos el botón Matricular usuarios

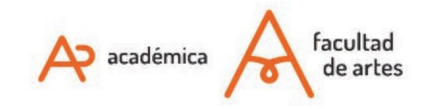

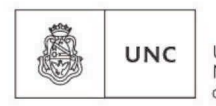

Universidad Nacional de Córdoba

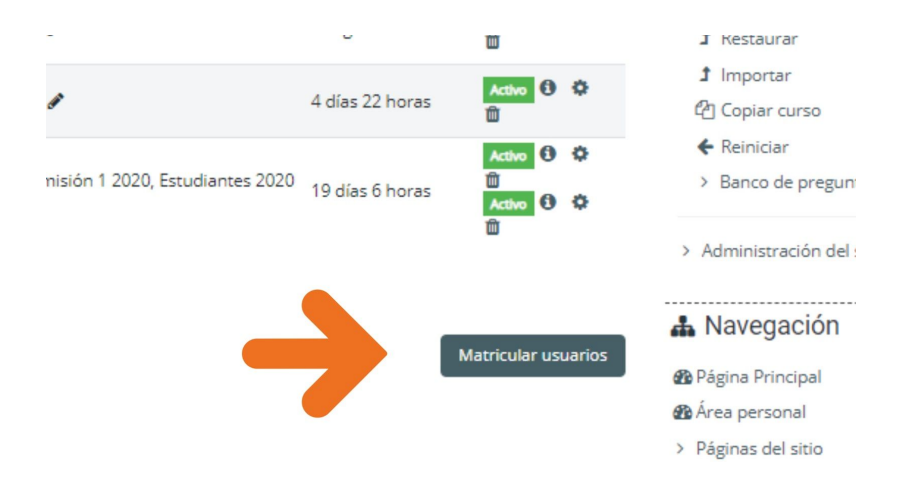

# 4 - Seleccionar les estudiantes

Una vez allí, pueden sumarse todes les estudiantes que queremos ingresar al aula. Antes de ver el proceso para este paso, algunas observaciones y recomendaciones de casos posibles:

- Utilizar el mail del estudiante. Copiar de nuestra lista del Guaraní y pegar en donde dice "Buscar". Puede tardar un segundo en aparecer el nombre, pero estaremos segures de estar cargando el estudiante correcto ya que no hay mails duplicados.
- Puede suceder que no aparezca por dos motivos: 1) Que le estudiante haya cambiado su correo electrónico, en cuyo caso debemos intentar con el apellido.
   2) Que le estudiante no tenga un usuario en la plataforma, en cuyo caso le estudiante debe completar este formulario (no les docentes): <a href="http://goo.gl/forms/Hx8kVU5Qge">http://goo.gl/forms/Hx8kVU5Qge</a>
- Si utilizamos apellidos o nombres, recordar que la plataforma NO BUSCA POR APROXIMACIÓN, ya que no es un navegador de los que estamos acostumbrades. El nombre debe estar bien escrito e incluso respetar acentos y el orden de carga.
- En este punto no podemos hacer la búsqueda utilizando el DNI. No nos dará resultados.
- Si un estudiante es RECURSANTE, y ya está inscripto en el aula, no va a aparecer en este buscador, porque ya está matriculado. En este caso, debemos buscarlo en la lista y reasginarle el grupo de este año.

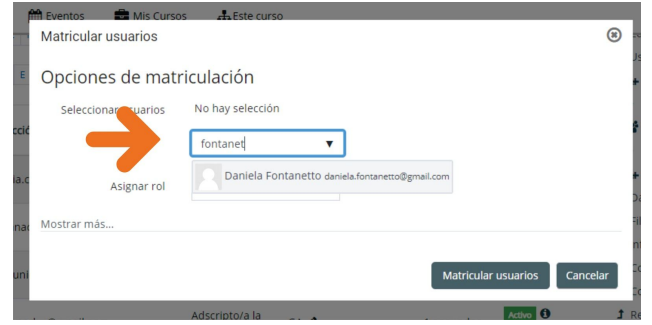

# 5 - Indicar el perfil o rol para los matriculados

#### En este caso, el rol a asignar debe ser ESTUDIANTE.

Con el perfil docente que tenemos no podemos matricular otres docentes, ni asignar (en permisos dentro del aula) a alguien el rol igual o superior que tenemos. Estas opciones que verán en la muestra no son las que verán como docentes. La incorporamos a los fines ilustrativos del rol de ESTUDIANTE y hacemos clic en el botón MATRICULAR USUARIOS.

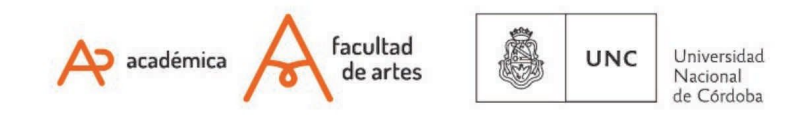

| 🛗 Eventos 💼 Mis Cursos 🗛 Este curso |                           |                         |                             |                |            |      |  |  |  |
|-------------------------------------|---------------------------|-------------------------|-----------------------------|----------------|------------|------|--|--|--|
| - 1                                 | Matricular usuarios       |                         |                             |                | (8)        |      |  |  |  |
|                                     |                           |                         |                             |                |            | Js   |  |  |  |
| E                                   | Opciones de matriculación |                         |                             |                |            |      |  |  |  |
|                                     | Seleccionar usuarios      | x Daniela Fontanetto di | neiela footanetta@gmail.com |                |            |      |  |  |  |
| eccić                               |                           |                         | aneia.rontanetto@gmail.com  |                |            | 1    |  |  |  |
|                                     |                           |                         |                             |                |            |      |  |  |  |
|                                     |                           | fontanet 🔻              |                             |                |            | +    |  |  |  |
| :ilia.c                             |                           |                         |                             |                |            | 2.7  |  |  |  |
|                                     | Asignar rol               | Estudiante 🗘            |                             |                |            | 00   |  |  |  |
| ianad                               |                           | Profesor/a              |                             |                |            | -11  |  |  |  |
|                                     | Mostrar más               | Profesor/a (no aditor)  |                             |                |            | nf   |  |  |  |
| muni                                |                           | Profesor/a (no editor)  |                             |                |            | Co   |  |  |  |
|                                     |                           | Estudiante              | Matri                       | cular usuarios | Cancelar   | Co   |  |  |  |
|                                     |                           | Ayudante Alumno/a       |                             |                | Contection | Re   |  |  |  |
| amad                                | ur@gmail.com              | Ayudan e (no editor)    | i seguna                    | os 🌣 🛍         |            |      |  |  |  |
|                                     |                           | Adso                    |                             |                |            |      |  |  |  |
| ustinfontaine@gmail.com             |                           |                         | 4 días 22                   | Activo         | 4          | ] Co |  |  |  |
|                                     |                           | Auscript                | noras                       | ~ -            | •          | • Re |  |  |  |
|                                     |                           |                         |                             | Activo 1       | >          | Ba   |  |  |  |
| · ·                                 |                           | Comisión 1              | 2020. 19 días 6             | <b>Q</b> II    |            |      |  |  |  |

# 6 - Asignar el grupo al que pertenece

Como mencionamos, realizar el procedimiento de automatriculación que adjuntamos nos permite distinguir los materiales por grupos a lo largo de los años.

Al hacer el ingreso manual debemos indicarle al aula a qué grupo queremos que se asocie.

En la misma pestaña en la que quedamos, tenemos el listado de estudiantes. En la columna de GRUPOS, veremos un lápiz, haciendo clic allí, podremos elegir qué grupo asignarle a cada une.

Si no realizamos los grupos previamente no tendremos opciones. **Es posible que une estudiante quede sin grupo, no es un problema**, solo hay que tener en cuenta a la hora de subir materiales (no vamos a utilizar la opción de "Restricciones de acceso" que explicamos en tutorial Editar recursos y actividades).

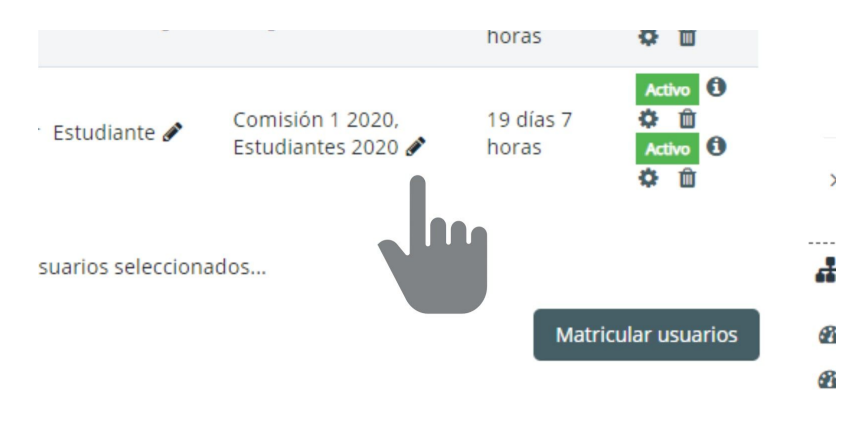

No olvidarse de guardar los cambios....

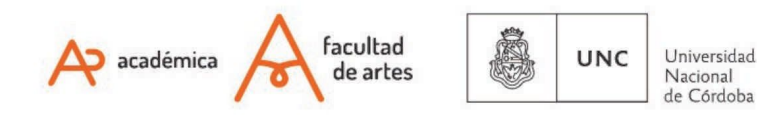

| Profesor/a<br>🖋 | GA 🖋                |                    | 4 días 2<br>horas     |
|-----------------|---------------------|--------------------|-----------------------|
| Estudiante      | X X Comisión 1 2020 | × Estudiantes 2020 | 19 días<br>horas<br>▼ |

Of. de Tecnología Educativa

Secretaría Académica - Facultad de Artes - UNC

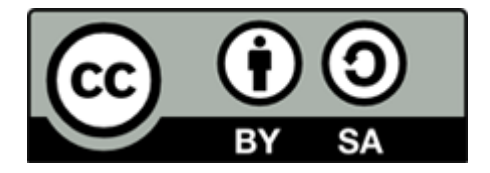

Este material se distribuye bajo una

Licencia Creative Commons Atribución-CompartirIgual 2.5 Argentina.

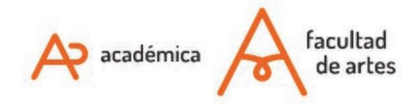

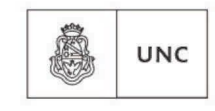

Universidad Nacional de Córdoba